## CodeSpace - Stay on Target

## Um, Target?

In CodeSpace there is always a "Target Device" selected.

• The "Target" is the device you'll be sending code to when you press the RUN button!

## How's the Target Selected?

If you are in "Sandbox Mode" you get to select the Target Device manually. But if you're in "Mission Mode" it is automatically selected based on the current Objective you are viewing.

How do you check your current Target? See below for examples!

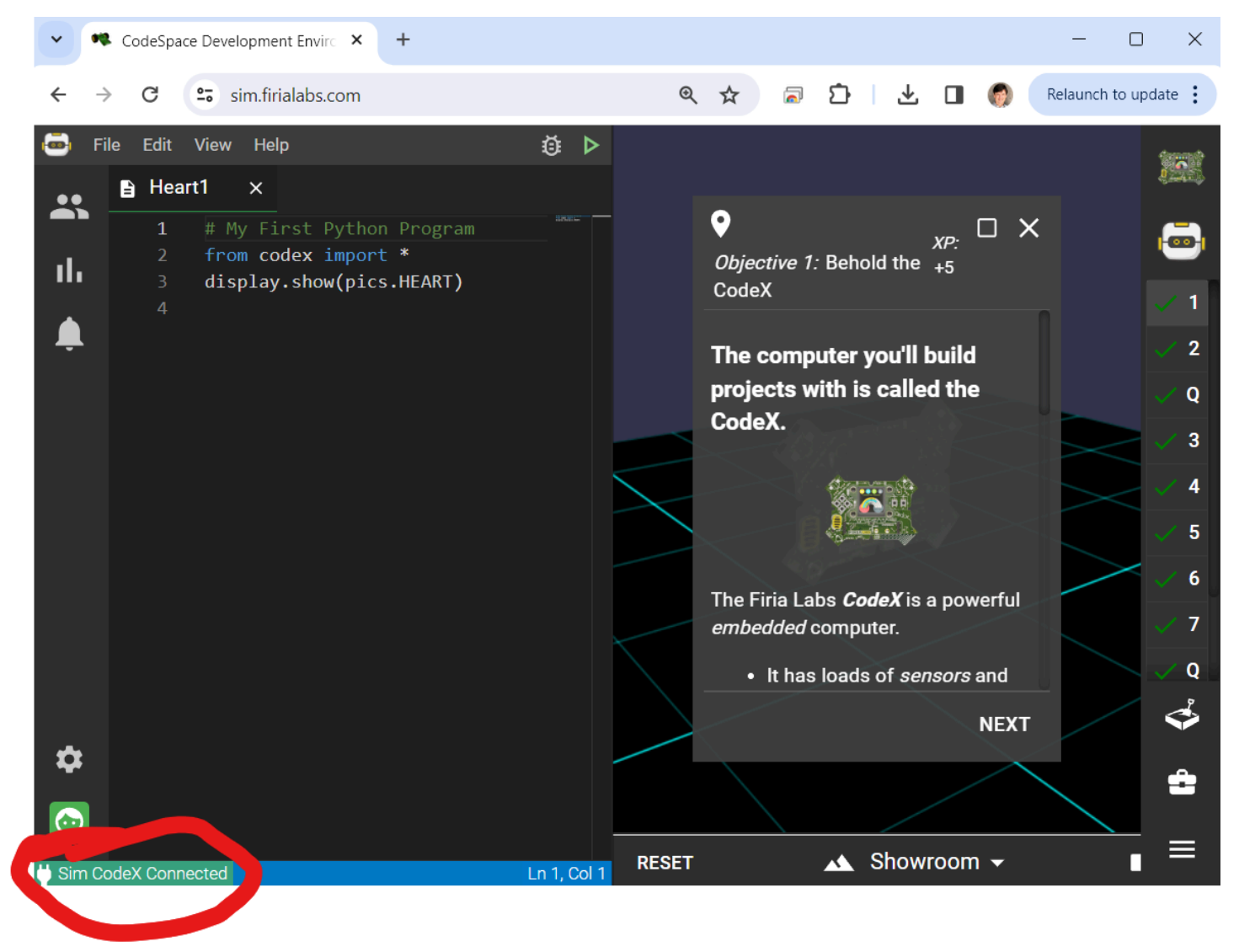

Above, the selected target is "Sim CodeX" - you can't run code on the simulated CodeX... not yet.

## Now, on to an Objective that uses the real USB connected CodeX!

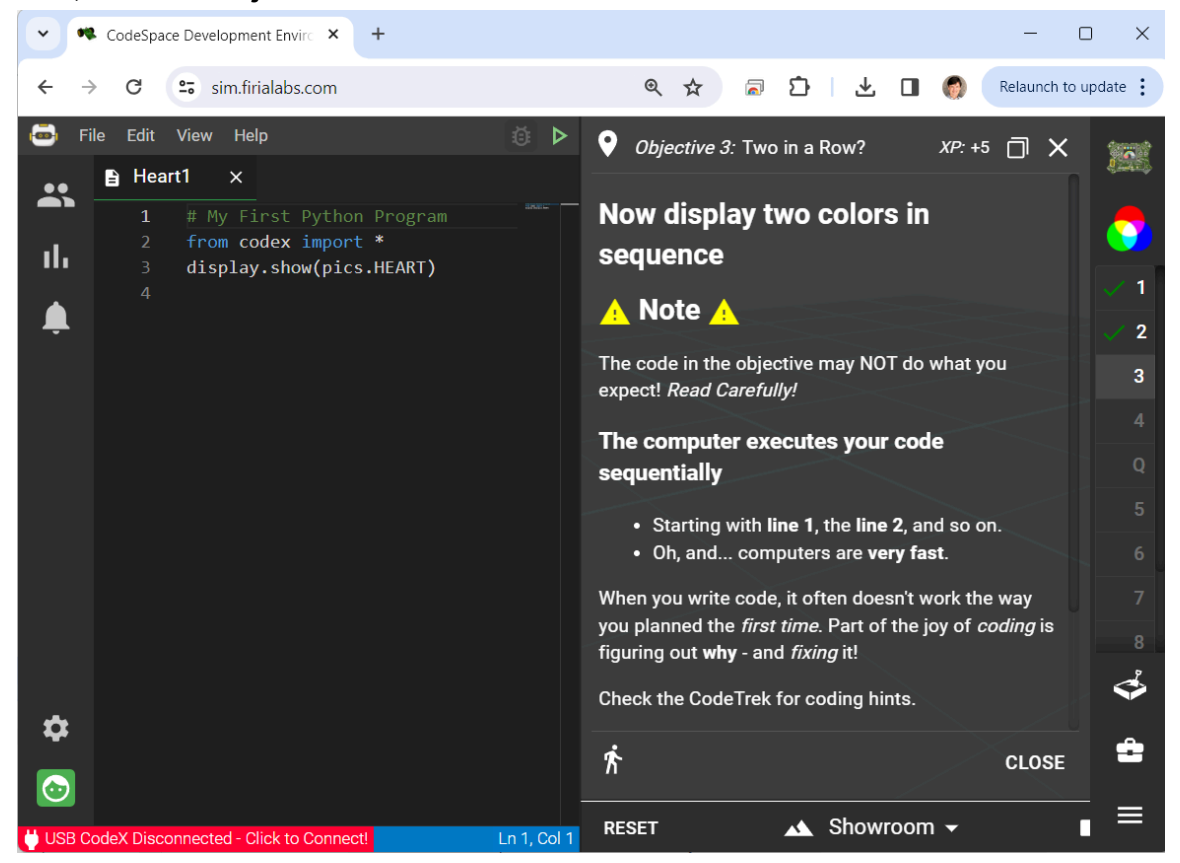

Okay, now the CodeX is selected. BUT there's no CodeX plugged into my USB!

| CodeSpace Development Envirc × +                                                                                              | - 0 X                                                                             |  |  |  |  |
|----------------------------------------------------------------------------------------------------|-----------------------------------------------------------------------------------|--|--|--|--|
| $\leftrightarrow$ $\rightarrow$ C $\stackrel{\bullet\bullet}{\Rightarrow}$ sim.firialabs.com                                  | 🍳 🖈 👼 🖸   🛃 👩 🧖 Relaunch to update 🗄                                              |  |  |  |  |
| File Edit View Help                                                                                                    | Objective 3: Two in a Row? XP: +5 I × minimum                                     |  |  |  |  |
| Heart1 × 1 # My First Python Program 2 from codex import * 3 display.show(pics.HEART) 4 Select                                | Now display two colors in sequence                                                |  |  |  |  |
| USB (                                                                                                    | odeX v CONNECT e may NOT do what you 3                                            |  |  |  |  |
|                                                                                                    | OK Cancel Ites your code Q                                                        |  |  |  |  |
|                                                                                                    | Starting with line 1, the line 2, and so on.     Oh, and computers are very fast. |  |  |  |  |
| When you write code, it often doesn't work the way<br>you planned the <i>first time</i> . Part of the joy of <i>coding</i> is |                                                                                   |  |  |  |  |
| å                                                                                                    | Check the CodeTrek for coding hints.                                              |  |  |  |  |
|                                                                                                    | ∱ CLOSE =                                                                         |  |  |  |  |
| USB CodeX Disconnected - Click to Connect!                                                                                    | Ln 1, Col 1 RESET 🔺 Showroom 👻 📕 💻                                                |  |  |  |  |

Click on the RED box at lower left and CodeSpace shows the "Select Target" dialog...

| •        | 叱 CodeSpace    | Development Envirc 🗙     | Settings - USB devices | ×   +  |                                                 | - 0             | ×            |
|----------|----------------|--------------------------|------------------------|--------|-------------------------------------------------|-----------------|--------------|
| ÷        | → C            | sim.firialabs.com        |                        | @ ☆    | । कि । कि 🛯 🌒                                   | Relaunch to upd | ate :        |
| -        | File Edit      | sim.firialabs.com w      | ants to connect        |        |                                                 |                 | 1 <b>.</b> . |
| <b>.</b> | Hea<br>1<br>2  | CodeX                    |                        |        | $_{XP:}$ $\Box$ X<br>Two in a Row? $^{+5}$      |                 |              |
| ,        | 4              |                          |                        |        | wo colors in                                    |                 |              |
|          |                |                          |                        |        | NNECT                                           |                 |              |
|          |                |                          |                        |        | ncel<br>tive may NOT do                         |                 |              |
|          |                |                          |                        |        | pect! Read Carefully!                           |                 |              |
|          |                |                          |                        |        | uter executes your code<br>ly                   |                 |              |
|          |                | 0                        | Connect                | Cancel | ng with <b>line 1</b> , the <b>line 2</b> , and |                 |              |
| ~        |                |                          |                        | Ŕ      | CLOSE                                           |                 | \$           |
|          |                |                          |                        |        |                                                 |                 | Ċ            |
| US       | B CodeX Discor | nected - Click to Connec | tl Ln 1, Col 1         |        | ▲ Showroom <del>▼</del>                         | Rot:            |              |

Click on the CONNECT button and the browser asks to connect. Select "CodeX" and click Connect!

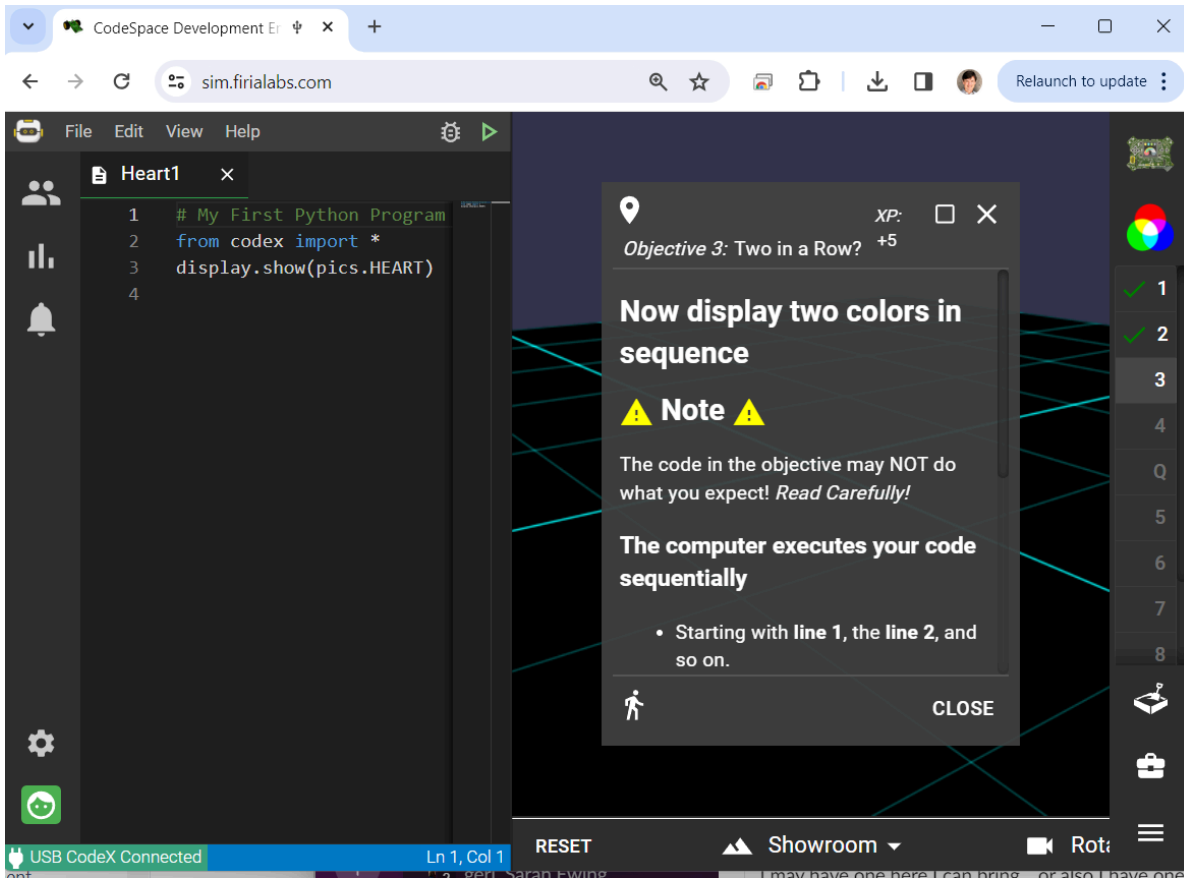

Now the CodeX is connected happily!

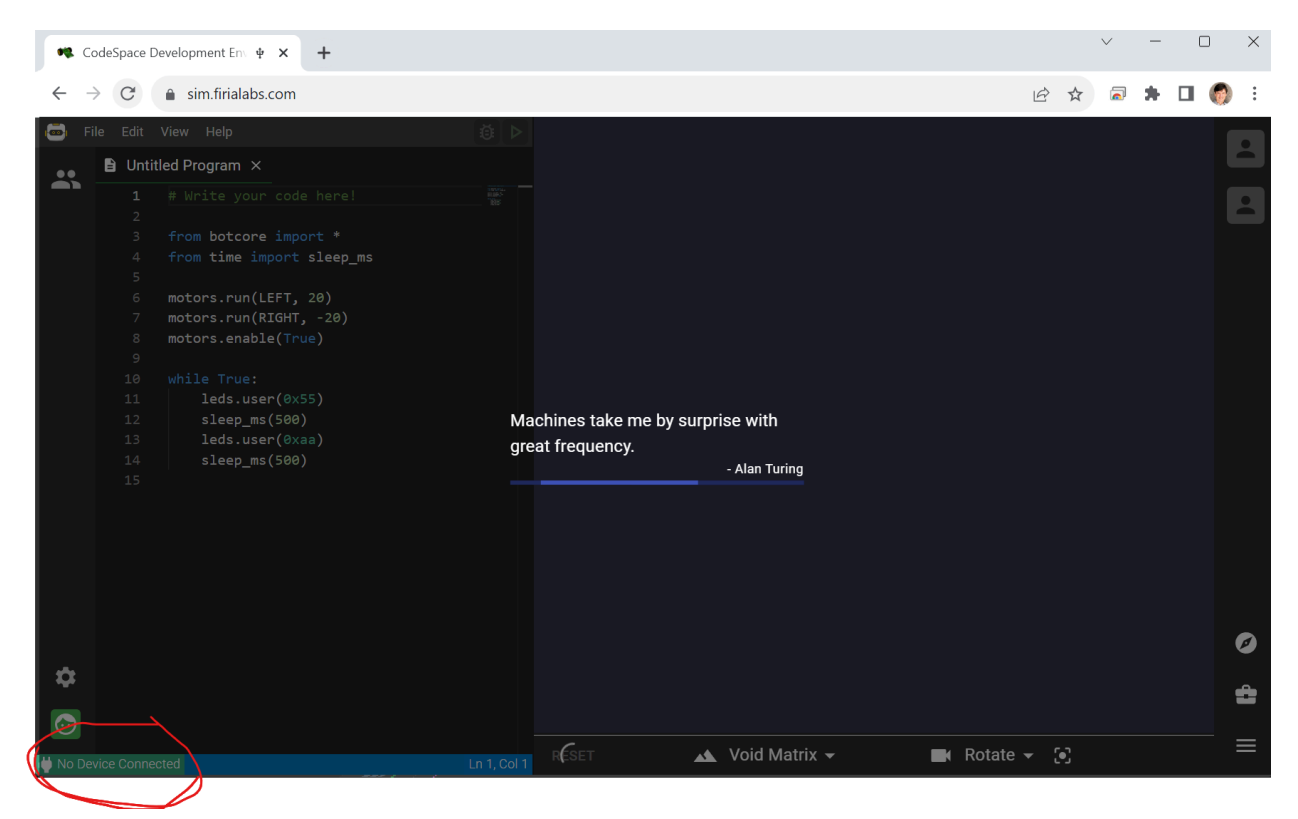

If you see "No Device Connected" that means CodeSpace has not tried to connect to ANY target yet. If this happens, just try selecting a different Objective in the Mission Bar at right. Starting each Objective will always set a Target appropriate for that Objective.